## LARIMER COUNTY EMPLOYEE SURVEY TEXT ANALYTICS GUIDE AND OVERVIEW

Text Analytics is another report from the Employee Survey that we're excited to share with you. In this report, Employee Voice's artificial intelligence interprets the comments made by employees from the survey. Instead of numerical data, this report is focused more on what and how things are being said.

There are two ways you can access this report.

- 1. You can click on the link in the report invitation from Employee Voice.
- 2. You can access the report through UltiPro, by clicking on Employee Voice.

To access the report from Employee Voice's main dashboard, you'll want to click on the 2020 report under the Text Analytics section.

**NOTE:** Be aware that as you click around in the topics, themes, comments, etc., you are essentially creating filters and you must "**X**" out of each filter to get back to the beginning.

From the main page of the Text Analytics report, you'll land on the Overview page.

On this page, you'll notice three separate sections.

- The first section entails a gray graph will represent the number of open-ended comments received on each day the survey remained opened.
- The second section is another graph showing where each comment registers on the promoter (positive) scale or detractor (negative) scale.

And finally, the third section shows the themes Employee Voice interpreted from your employees comments, the number of comments associated with each theme, and the emotions associated with the comments. On the next page we'll discuss the Emotional Promoter Score as it relates to your department and employees.

|  | 167 Messages     Q. Search |            |              |        |                                    |              |                        |            | ▼ Sept 14 - S |
|--|----------------------------|------------|--------------|--------|------------------------------------|--------------|------------------------|------------|---------------|
|  | -50                        |            |              |        |                                    |              |                        |            |               |
|  |                            |            |              |        |                                    |              |                        |            |               |
|  | Emotional Promoter Score   |            |              |        | Themes Top Terms                   |              |                        |            |               |
|  | 25 Promot                  |            | oters 86     |        | Communication Cro                  |              | oss-Team Collaboration |            |               |
|  | Promoter Score             | Detractors |              | 52     | 32                                 |              | 21                     |            |               |
|  |                            |            |              |        | Tools and In                       | frastructure | Transparency           | / Team     | work          |
|  | Emotion                    |            |              |        | 17                                 |              | 17                     | 14         |               |
|  |                            |            | neutral      | 32.3%  | Customer F                         | ocus Con     | npensation and B       | enefits    | Innovation    |
|  |                            |            | satisfied    | 18%    | 13 10                              | 10           | 9                      |            | 9             |
|  |                            |            | happy        | 15.6%  | Values and Culture Meaningful Work |              |                        |            |               |
|  |                            |            | annoyed      | 7.2%   | 7                                  | 5            |                        |            |               |
|  |                            |            | appreciative | 7.2% 👻 | Quality of P                       | roducts and  | Services               |            |               |
|  |                            |            |              |        | 5                                  |              |                        |            |               |
|  |                            |            |              |        | Training and                       | d Learning O | pportunities H         | liring and | Recruiting    |
|  |                            |            |              |        | Meetings                           | Diversity    | Management             |            |               |

| 2          | 2020 Employee Survey - Man<br>Published on Sept 22, 12:57 PM |  |  |
|------------|--------------------------------------------------------------|--|--|
| Departm    | ent Head COVID Surveys                                       |  |  |
| Shared Sur | vey Reports                                                  |  |  |
|            | HR Report<br>Published on Aug 04, 10:30 AM                   |  |  |
| COVID-1    | 9 Pulse Surveys                                              |  |  |
| Shared Sur | vey Reports                                                  |  |  |
|            | HR Report<br>Published on May 06, 1:30 PM                    |  |  |
|            |                                                              |  |  |

| U III DEPT 2020 Imported Stream |                            |       |
|---------------------------------|----------------------------|-------|
| Overview                        | 167 Messages     Q. Search |       |
| Streams                         |                            |       |
| Themes                          | Overview                   |       |
| Terms                           | Number of Messages         |       |
| EPS                             | 40                         |       |
| Emotions                        | 20                         |       |
| Analyzed Field                  | 0 0015 0010 0010           | 01/21 |
|                                 | 10<br>0<br>0011 0017 0079  | 09/21 |
|                                 | Emotional Promoter Score   | Them  |
|                                 | Promoters                  | 86    |

An **Emotional Promoter Score** (EPS) provides an indicator of employee sentiment. EPS classifications are more sophisticated than simple sentiment classifications because knowledge of the HR domain and employee feedback are baked into the model, allowing it to make deeper decisions about the author's intent and attitude. EPS scores range from -100 to +100, with 0 being considered neutral.

From the Overview page, managers are able to drill down the content by clicking on the theme titles. Here departments can view the EPS score for that theme, as well as the emotions expressed for each topic.

Continuing down the menu on the right-hand side, you'll see **Streams**. This essentially tells you where the data is being pulled from, and this is the 2020 Employee Survey. Next up is **Themes**.

| J III DEPT 2020 Imported Stream |                                   |               |                |                                           | 1 MANAGER         |
|---------------------------------|-----------------------------------|---------------|----------------|-------------------------------------------|-------------------|
| Overview                        | of Messages Q Search              | U             |                |                                           | Sept 14 - Sept 29 |
| Streams                         | Manlanda Theorem                  | _             |                |                                           |                   |
| Themes                          | workplace Theme                   | S             |                |                                           |                   |
| Terms                           | Over Time: Stacked volume-        |               |                |                                           |                   |
| EPS 25                          | 5                                 |               |                |                                           |                   |
| Emotions 20                     |                                   |               |                |                                           |                   |
| Analyzed Field                  | 0015                              | 0017          | 0919           | 0971 0973                                 | 0075              |
|                                 | • Themes                          | Message Count | Promoter Score | Distinct Terms   Top Terms                |                   |
|                                 | <ul> <li>Communication</li> </ul> | 32 (17.8%)    | -20            | customer, service, customer service, feed | back, leadership  |
|                                 | Cross-Team Collabor               | 21 (11 7%)    | -70            | communication departments years time      |                   |

Again, the graph at the top represents the timeline of the survey and how the comment themes measured up from day to day. As you scroll down, you'll notice the themes, the number of comments contributed to that theme, the EPS, and the terms used to help Employee Voice interpret the emotions associated with that theme.

| Overview                   | Image: Constraint in the second second sec            |
|----------------------------|----------------------------------------------------------------------------------------------------|
| Streams                    | Themes     Message Count Promoter Score Distinct Terms   Top Terms                                                                                                    |
| Themes                     | Communication 32 (17.8%)                                                                                                    |
| Terms                      | Cross-Team Collabor      ▼ 21 (11.7%)     Cross-Team Collabor      The set of the set of the set o |
|                            | p Taola and Infrastruct. Traffic and the second second secon                                                                                                    |
| Communication     32 (17.8 | 8%) -20 customer cervice, customer service, feedback, leadership                                                                                                    |
|                            |                                                                                                    |

From here, departments can click on the number of comments associated with each theme and review the comments directly. To get the same information, you can click on the comments icon too.

| 67 Messages Q Search G                                                  |                                                                 |                             | 21 Messages Top Terms                                                                                                    |
|-------------------------------------------------------------------------|-----------------------------------------------------------------|-----------------------------|----------------------------------------------------------------------------------------------------|
| over nine, oracked volume.                                              |                                                                 |                             | Themes Cross-Team Collaboration x                                                                                                    |
| Number of Messages                                                      |                                                                 |                             | There is an opportunity for IT to continue to improve on communication. Specifically,<br>communication around ongoing work that either impacts to benefits the entire county. The<br>great teal of work that happens behind the scores in IT that ensures security, reliability, an<br>evaluability of ensures for on employees that is not celebrate feasily encounty.                                                                                                    |
|                                                                         |                                                                 |                             | So many new productivity, communication & collaboration tools being rolled out simultane<br>makes it difficult to satisfy all of the documentation requirements.                                                                                                    |
|                                                                         |                                                                 |                             |                                                                                                    |
| 66/15                                                                   | 92/17                                                           | 02/33                       | They are very well organized. They care about their employees and give us needed resourc<br>good at communication. Maybe a little too much communication.                                                                                                    |
| ours<br>• Themes                                                        | 9k17<br>Message Count -                                         | 00/19 0<br>Promoter Score   | They are very well organized. They care about their employees and give us needed resourc<br>good at communication. Maybe a little too much communication.<br>Communication within the department. A little more transparency.                                                                                                    |
| ens<br>Themes<br>Communication                                          | 00(7<br>Message Count -<br>32 (17,8%)                           | 907)<br>Promoter Score      | They are very well organized. They care about their employees and give us needed resource<br>good at communication. Mogbe a little too much communication.<br>Communication within the department. A little more transparency.<br>Communication is working well. All staff know what is going on for the most part. There is<br>some things that have to fully chumber it is announced, but it eventually comes forware                                                                                                    |
| Suss     Suss     Communication     Cross-Team Collaboration            | 90(77<br>Message Count -<br>32 (17,8%)<br>21 (11,7%)            | orm Promoter Score 28 28 20 | They are very well organized. They care about their employees and give us needed resource<br>good at communication. Maybe a little too much communication.<br>Communication within the department. A little more transparency.<br>Communication is working well. All staff know what is going on for the most part. There is<br>some things that have to fully chum before it is announced, but twentually comes forwarn<br>We not difference on our communications with other devotments expandion our overel to                                                                                                    |
| Communication     Cross-Team Collaboration     Tools and Infrastructure | 907<br>Message Count -<br>32 (17.8%)<br>21 (11.7%)<br>37 (9.4%) | - Promoter Score            | They are very well organized. They care about their employees and give us needed resource<br>good at communication. Maybe a little too much communication.<br>Communication within the department. A little more transparency.<br>Communication is working well. All staff know what is going on for the most part. There is<br>some things that have to fully churn before it is announced, but it eventually comes forwarn<br>We could improve on our communications with other departments and us how nor work<br>the first environment and communications with other departments are used how the transparence<br>departments and the IT media and works that could be abeliesed now or potentially dow |

Departments can also view comments by Promotor Score. Click either the green, red, or gray section and the comments associated with that score will pop up.

| 167 Messages Q Search Q           |                          |                           | 3 Message         Top Terms           EPE segment         Premise Cross-Team Collaboration x           Building and working to improve good relationships with other departments and our customers:         working from home right now with the right technologies, communication with SLACK |
|-----------------------------------|--------------------------|---------------------------|----------------------------------------------------------------------------------------------------|
| • corts                           | 06/17<br>Message Count - | 09/19 0<br>Promoter Score | This is such a different time right now - reconnecting people will become a priority in the future.<br>Teams haven't seen each other as much, especially people outside of their immediate team                                                                                               |
| <ul> <li>Communication</li> </ul> | 32 (17.8%)               | E20 1000000               |                                                                                                    |
| Cross-Team Collaboration          | 21 (11.7%)               | <b>273</b>                |                                                                                                    |
| Tools and Infrastructure          | 17 (9.4%)                |                           |                                                                                                    |
| Transparency                      | 17 (9.4%)                |                           |                                                                                                    |
| • Teamwork                        | 14 (7.8%)                |                           |                                                                                                    |
| Customer Focus                    | 13 (7.2%)                | 100                       |                                                                                                    |

## Terms

Themes and Terms are different. Themes are interpretations of comments, sorted into different ideas. Terms on the other hand are words repeatedly used in comments.

In this section, Employee Voice counts the number of times the same word appears in the comments and then assigns an EPS for each term. You can view the comments here similarly to how you view them in the Themes section.

**EPS** (See explanation on previous page.) In the EPS section, comments have been sorted into Promoter, Detractor, and Neutral buckets.

You can view all the Promoter comments together, all the Detractor comments together, as well as the Neutral comments.

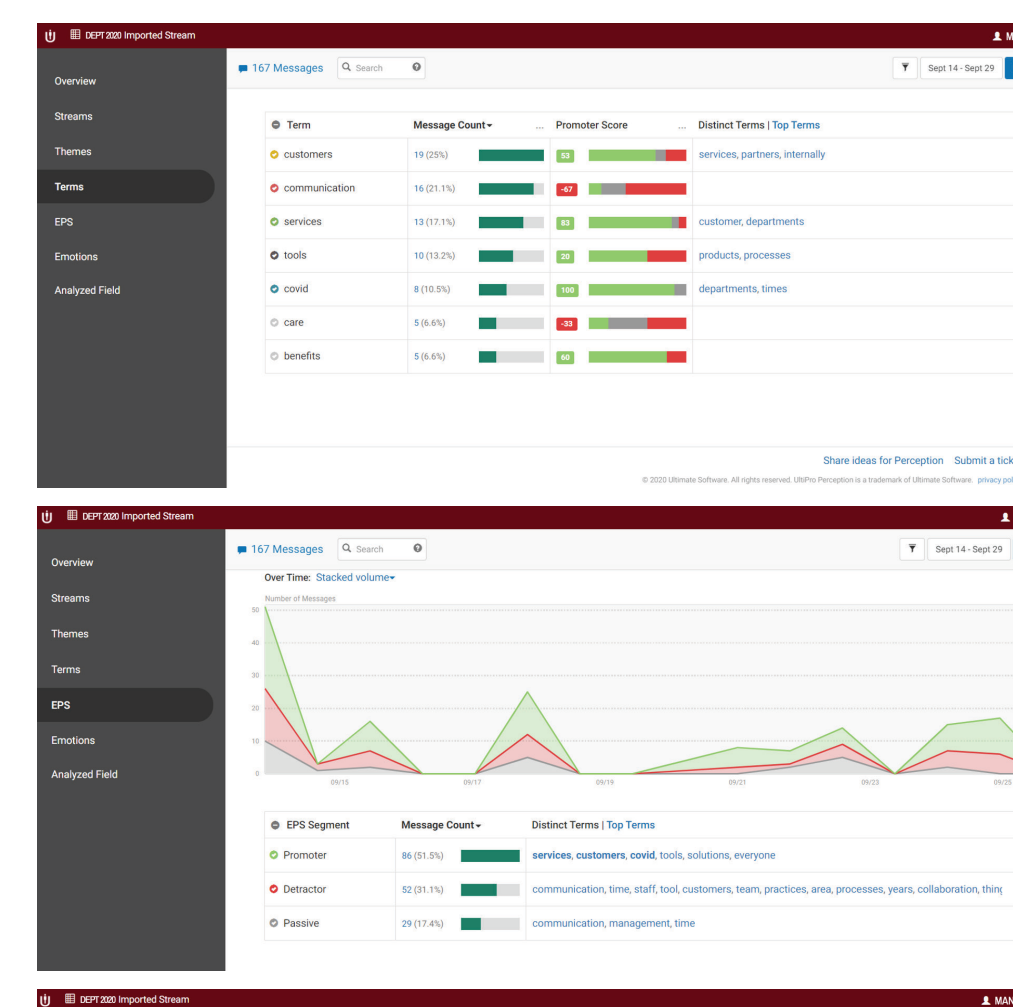

## Emotions

In this section, comments are now sorted by emotion from the most commonly expressed emotion to the least expressed emotion.

You can view the comments associated with each emotion. As well as what terms you may find in those comments.

## Analyzed Field

In the Analyzed Field section, the results are sorted by each open-ended questions. You can view the number of comments submitted with each question, the EPS score, the top terms used in the comments, and the comments submitted.

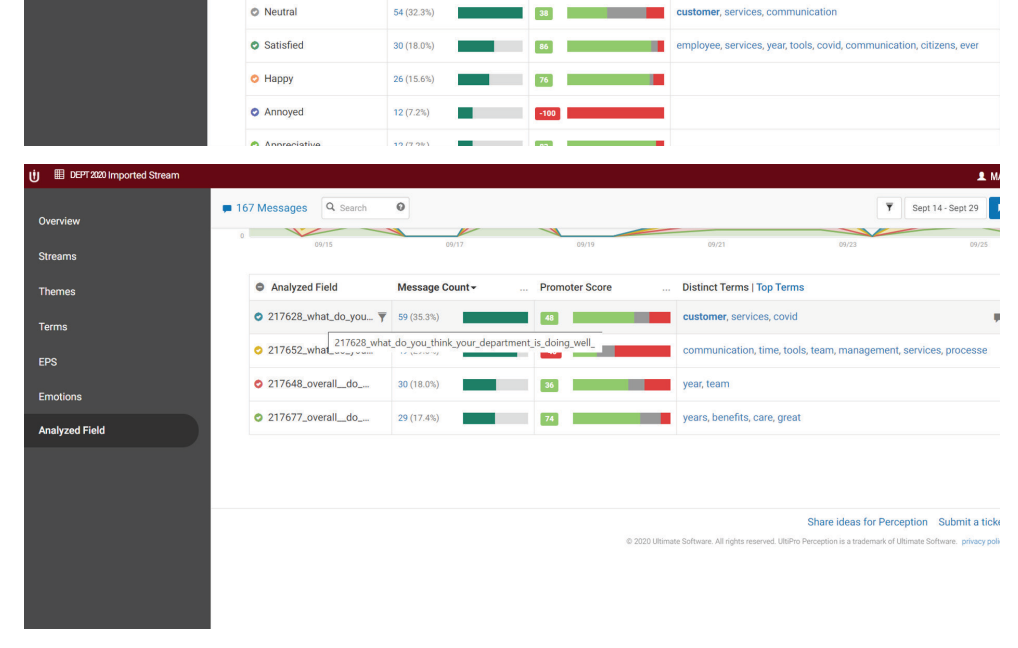

Promoter Score

Distinct Terms | Top Te

This is an overview of the data and information you'll find in this Text Analytics reports. If you have any questions, please feel free to reach out to Jennifer Glover, Marcy Hamilton, or your HR Generalist.

= 167 Messages Q Searc

C Emotion

Theme: Terms

Emotio

Analyzed Field